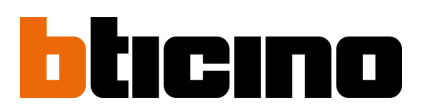

### Plateforme de gestion Hexact web Changement de gestionnaire

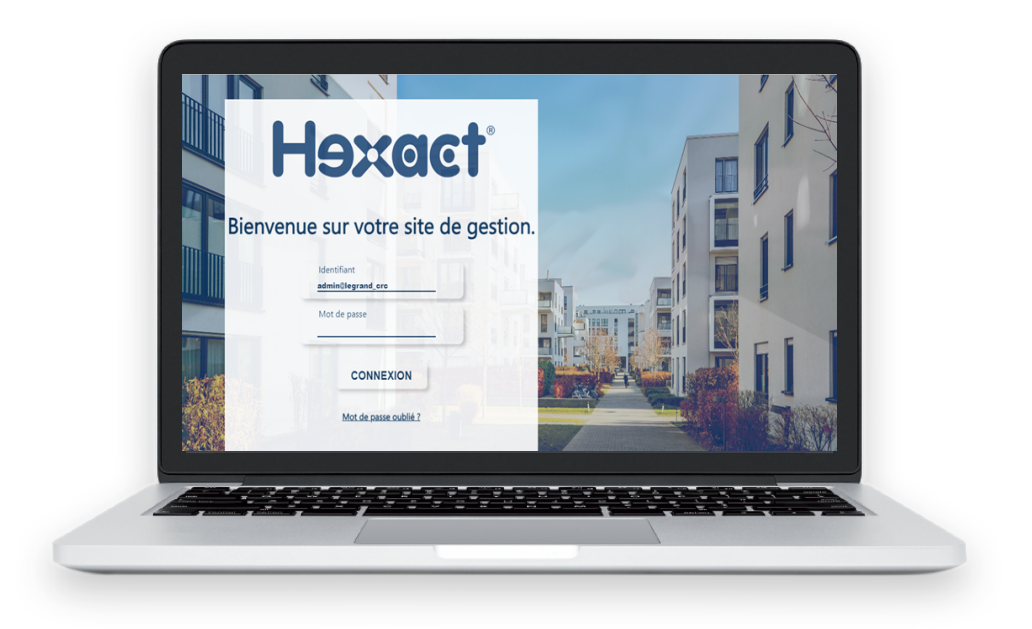

### > Accéder au site de gestion bticino.hexact.fr

Dans l'exemple ci-dessous un "ancien" gestionnaire A transfère la gestion d'une Résidence "Le clos des Dunes" à un "nouveau" gestionnaire B.

#### SOMMAIRE

| Le gestionnaire A (ancien gestionnaire) 2                                   |     |
|-----------------------------------------------------------------------------|-----|
| Le gestionnaire B (nouveau gestionnaire) 3                                  | - 6 |
| 1 - Dans Hexact Web "Gérer mes Transferts" pour chaque résidence            | 3   |
| 2 - Programmation d'une clé résidant                                        | 4   |
| 3 - Prise en compte du nouveau gestionnaire                                 | 5   |
| 4 - Effacez la clé qui vous a permis de faire le changement de gestionnaire | 6   |

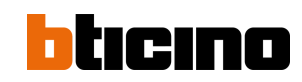

# → Prépare l'envoi de la résidence : numéro de transfert

#### Objectif : envoyer un N° de transfert de chaque résidence, par mail.

- → Editez votre résidence
- → Appuyez sur "Modifier"
- → Appuyez sur "Autoriser un transfert"

| ésidence        |                          | NOM               | Immeuble des Sapins |
|-----------------|--------------------------|-------------------|---------------------|
| DM              | Immeuble des Sapins      | ADRESSE           |                     |
| DRESSE          |                          |                   |                     |
| OMMENTAIRE      |                          | COMMENTAIRE       |                     |
| ode site        | 02007                    | Code site         | 02007               |
| B BADGES        | 1 / 50                   | Numéro de combiné |                     |
| b Télécommandes | 0 / 0                    |                   |                     |
| B NOMS          | 1                        |                   |                     |
| B CENTRALES     | 1                        |                   |                     |
| Autos.          | Clav/CleM. Export/Import |                   |                     |

| Consumero grange se constrair voire de<br>Ce numéro devra être salai par le nouve<br>Si vous souhaites être averti du transfert | en,<br>antionnaire pour lancer l'importation sur son compte.<br>-mail, manci de renseigner le champ-ci-desocut : |  |
|----------------------------------------------------------------------------------------------------|----------------------------------------------------------------------------------------------------|--|
|                                                                                                    |                                                                                                    |  |
|                                                                                                    |                                                                                                    |  |
|                                                                                                    | Demande falle le : 24/03/2016 14:17:44.                                                                          |  |
|                                                                                                    | Cisuantiri neur reluenir nar mail la futur neticensire.                                                          |  |
|                                                                                                    | Ciquez-ici pour prévenir par mail le futur gestionnaire                                                          |  |

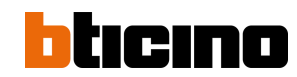

#### LE GESTIONNAIRE B (NOUVEAU GESTIONNAIRE) → Récupère la gestion de la résidence grâce au numéro de transfert

#### **Objectif : intégrer la résidence dans la gestion Hexact Web.**

- 1 Dans Hexact Web → "Gérer mes Transferts" pour chaque résidence
- Vous venez de recevoir un N° de transfert de l'ancien gestionnaire, par mail par exemple.
- Ouvrez l'écran d'accueil de votre logiciel Hexact Web en tant qu'administrateur.
- → Cliquez sur "Mes résidences" puis "Gérer mes transferts".

| Liste des résidences, c |            |                |                       |
|-------------------------|------------|----------------|-----------------------|
| <b>≣</b> r∔ Créer       | Transferer | K Statistiques | Etat des mises à jour |

→ Suivez les indications de l'écran ci-dessous et appuyez sur "Valider le transfert".

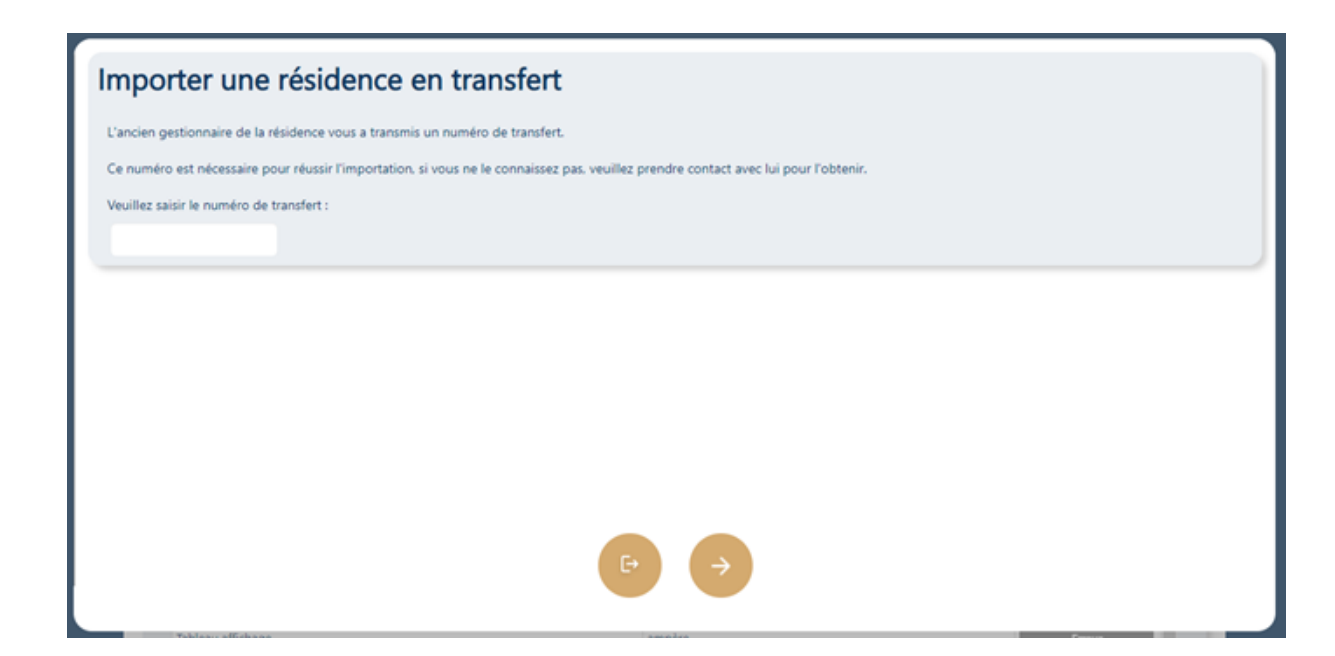

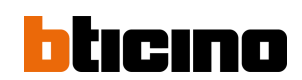

## **2** Programmation d'une clé résidant (nouveau gestionnaire)

- → Ouvrez l'écran "Gérer / Rechercher" et sélectionnez votre résidence
- → Sélectionnez une clé et éditez-là
- → Créez une <u>nouvelle clé</u> (Duplication) et programmez cette <u>nouvelle clé.</u>

| Résidence -                       | Gérer les accè    | ès              |                |
|-----------------------------------|-------------------|-----------------|----------------|
| <ul> <li>Voir logement</li> </ul> | G874              | IRT6F           | Informations : |
| Historique du<br>logement         | Jaune             | Programmé(e)    | Plus d'infos   |
| Voir les autres                   | 🗙 Badge perdu     | + Dupliquer     |                |
| badges/téléc                      | Supprimer/Effacer | ProgrammerBadge |                |

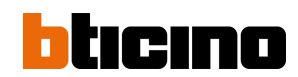

Prise en compte du nouveau gestionnaire sur toutes les centrales du terrain

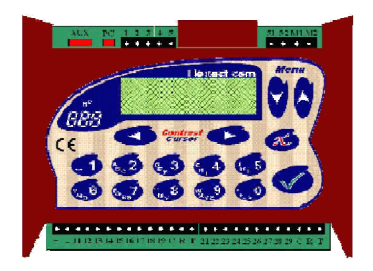

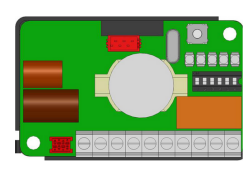

- Prenez une carte de mise en service du nouveau gestionnaire et la nouvelle clé.
- Sur une centrale de la résidence, appuyez sur une touche et entrez le mot de passe de la centrale.
- → Sélectionnez : « MAINTENANCE DE LA CENTRALE », puis :
  - "Mise en service du site" ---> Au message : "Gestionnaire numéro", tapez le numéro du nouveau gestionnaire.
- -> Avec les touches Menu, sélectionnez le lecteur d'apprentissage.
- Un compte à rebours de 1min30 vous laisse le temps d'aller au lecteur choisi ; vous pouvez le réduire ou l'augmenter avec les touches Menu.
- → Pendant le compte à rebours le lecteur clignote rouge/vert et est inopérant.
- Attendez que le lecteur clignote rapidement en rouge, présentez la clé pendant 2 secondes environ.
- Retirez la clé. Le lecteur doit clignoter rapidement en vert pendant quelques secondes.
- > Si le lecteur n'a pas clignoté en vert, retournez devant la centrale et recommencez <<
- -> Procédez de même sur les autres centrales du terrain.

#### Note :

- Mini centrale 1 porte : N'ayant ni écran, ni clavier, munissez-vous d'un Terminal de Programmation ou bien faites un charger sauvegarde sur le site bticino.hexact.fr
- Pour simplifier le changement de gestionnaire des centrales, il est possible de faire une mise à jour centrale par le biais des fichiers DAT des grosses centrales ou de la mémoire débrochable des mini centrales 1 porte.

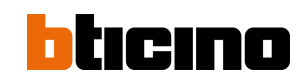

# **4** Effacez la clé qui vous a permis de faire le changement de gestionnaire

Cette clé n'est plus utile.

- → "Lire badge / télécommande"
- → Sélectionnez-la
- → Effacez-la

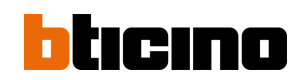